## Instalação e Atualização do ARJ (Acesso Remoto Java)

Baixe o ARJ: https://cloud.pge.rs.gov.br/gabai/progs/AcessoRemotoJava/ARJStarter.jar

Acesse o local onde foi feito o download e dois cliques sobre ARJStarter.jar

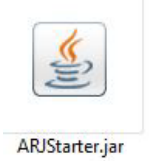

O ARJ será instalado em C:\AcessoRemotoJava e criará o atalho ARJ-PGERS na área de trabalho.

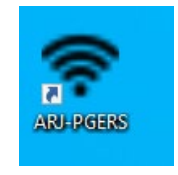

## Iniciando o ARJ:

| 🛜 ARJ - Acesso Remoto Java - 3.0.4 🔫  | - 🗆 X                                       |
|---------------------------------------|---------------------------------------------|
| O Usuário de rede                     | PGE<br>PGERS<br>PGERS                       |
| Computador                            | Multimonitor PROCURADORIA - GERAL DO ESTADO |
| Caso não saiba, deixe este em branco. |                                             |
| 🕑 Suporte                             | Conectar                                    |

Selecione o domínio PGE. Usuário: usuário de rede PGE

Senha: Senha de rede PGE

**Computador:** Deixe em branco que o sistema completará de forma automática com o computador permitido para uso.